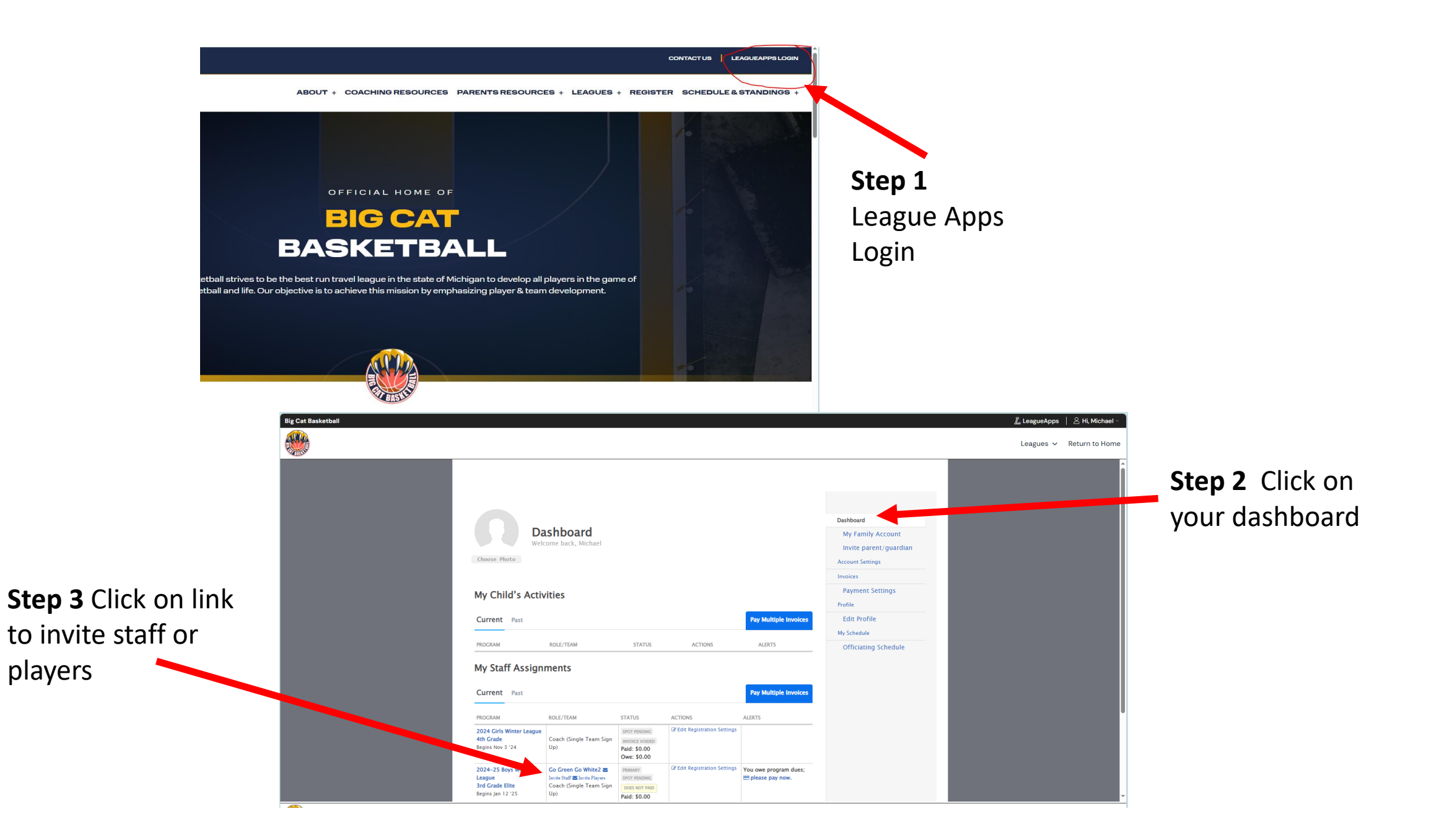

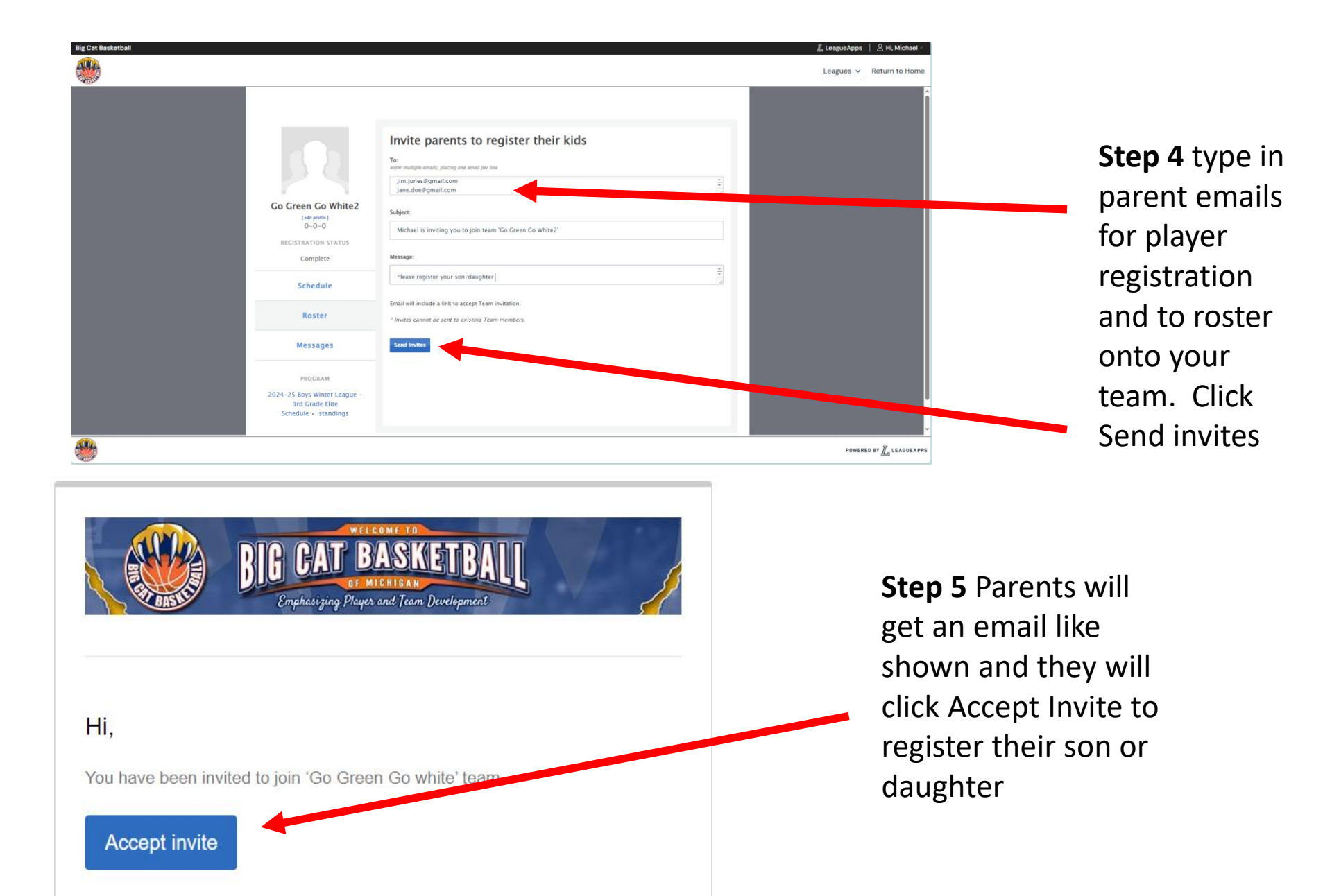

Please complete the **required registration form** in order to secure your spot prior to the registration deadline.